## Initialisation du routeur cisco 1900

## Password Recovery Procedure for the Cisco 1900 Integrated Services Router

https://www.cisco.com/c/en/us/support/docs/routers/3800-series-integrated-services-routers/112058-c1900-pwd-rec-00.html

## **Step-by-Step Procedure**

Perform these steps in order to recover your password:

- 1. Attach a terminal or PC with terminal emulation to the console port of the router. Use these terminal settings:
  - 9600 baud rate
  - No parity
  - 8 data bits
  - 1 stop bit
  - No flow control

Use the power switch in order to turn off the router, and then turn the router back on.

Press **Break** (pause), or CTRL + Break on the terminal keyboard a couple of times after you see the message program load complete, entry point: 0x80008000, size: 0x6fdb4c in order to put the router into ROMMON.

| E<br>E            | T<br>C<br>M       |                   |
|-------------------|-------------------|-------------------|
| ke<br>or<br>or    | - o<br>: I<br>1 a | b y<br>e<br>c o   |
| a<br>0<br>0       | t<br>S<br>i       | s<br>C<br>p       |
| d<br>g            | a<br>C<br>n       | t<br>h<br>y       |
| o<br>r<br>r       | 1<br>0 :          | e I<br>n<br>r     |
| nl<br>ar<br>ar    | m<br>19<br>me     | m<br>ic<br>ig     |
| У                 | e<br>4<br>m       | B<br>a<br>h       |
| <br>1  <br>1      | m (<br>1 ,<br>0   | o<br>l<br>t       |
| R O<br>o a<br>o a | or<br>/K<br>ry    | ot<br>S<br>(      |
| ) M<br>1 d<br>1 d | y<br>g            | s<br>u<br>c       |
| 1 M<br>1<br>1     | /<br>)<br>i       | 5 t<br>1 p<br>2 ) |
| 0<br>0<br>0<br>0  | s<br>p<br>s       | r<br>p            |
| N<br>0<br>0       | i<br>l            | a<br>0<br>2       |
| m<br>m            | z<br>a<br>c       | p<br>r<br>0       |
| ir<br>pl<br>pl    | e<br>t 1<br>o r   | ;<br>t :<br>1 2   |
| ni<br>le<br>le    | fo<br>hf          | V<br>2            |
| t<br>t            | r<br>i            | e<br>h<br>b       |
| i<br>e<br>e       | 5<br>m<br>g       | r<br>t<br>y       |
| a '<br>,          | 1 :<br>\<br>u     | s :<br>t i        |
| li<br>e<br>e      | 2<br>vi<br>re     | i 0<br>0 :<br>c i |
| z<br>e n<br>e n   | M<br>t<br>d       | ) n<br>/<br>. s   |
| e<br>t            | B<br>h            | /<br>c            |
| d<br>r<br>r       | t                 | 1<br>W<br>0       |
| y<br>y            | -<br>5<br>0       | 5<br>W            |
|                   | 24                | . (<br>W<br>S     |
| p c<br>p c        | 0 n<br>4 2<br>6 4 | 0 (<br>. c<br>y s |
| )i                | 1 -<br>2 8<br>4 / | 1<br>: i<br>: t   |
| . n<br>. n        | b<br>8<br>-       | r<br>s<br>e       |
| t<br>t            | 0<br>1            | )<br>C<br>M       |
|                   | a<br>K<br>(       | M<br>O<br>S       |
|                   | r<br>b<br>0       | 1<br>,            |
| 0 ;<br>0 ;        | d<br>y<br>n       | 6<br>C (          |
| X                 | :<br>t (<br>-     | ,<br>0  <br>I     |
| 8 0<br>8 0        | e s               | F<br>m∕<br>n c    |
| ) 8<br>) 8        | 5<br>5<br>0 a     | RΕ<br>( t<br>:.   |
| 0<br>0            | 1<br>0<br>r       | L<br>e            |
| 3<br>M<br>M       | 2<br>f<br>d       | E<br>c            |
| 0<br>0            |                   | A<br>h            |
| 0<br>0            | M<br>m<br>D       | S<br>S            |
| 0<br>0            | B<br>a<br>I<br>I  | E<br>u p          |
|                   | in<br>1 M         | S<br>p p          |
| S<br>S            | D<br>O            | 0<br>0            |
| i                 | I<br>m<br>)       | F<br>r            |
| z e<br>z e        | MN<br>en<br>t     | T V<br>t          |
| ()<br>            | 40<br>nc          | N A               |
|                   | )<br>pr<br>it     | A R               |
| 0<br>0            | =<br>y            | E                 |
| x<br>x            | m                 |                   |
| 1 k<br>1 k        | 0<br>0 0          | (1                |
| ) 3               | M<br>Ie           | - C               |
| 4<br>4            | B                 | 1                 |
| 0<br>0            | W                 | )                 |
|                   | i                 |                   |
|                   | t h               |                   |
|                   | E                 |                   |
|                   | E C               |                   |

• Type **confreg 0x2142** at the rommon 1> prompt in order to boot from Flash.

This step bypasses the startup configuration where the passwords are stored.

• Type **reset** at the rommon 2> prompt.

The router reboots, but ignores the saved configuration.

Type **enable** at the **Router** > prompt.

You are in enable mode and should see the Router# prompt.

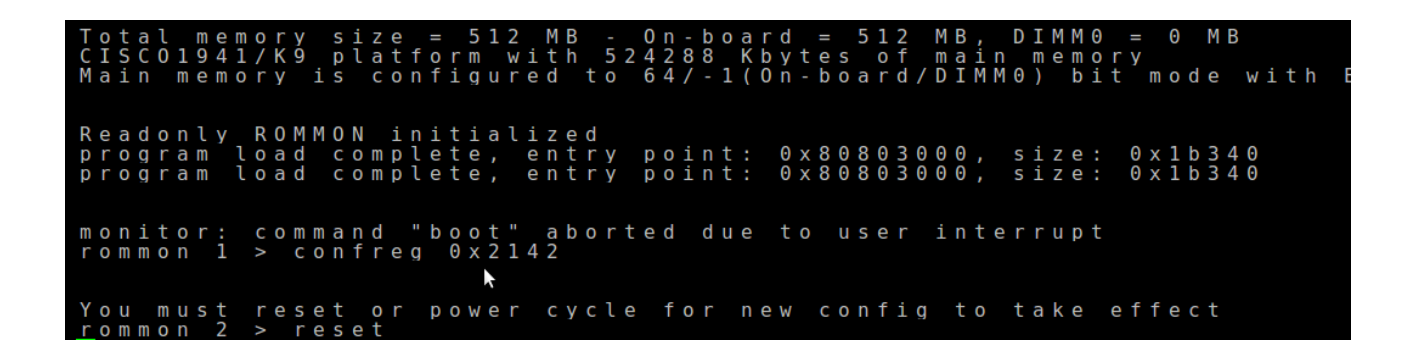

**type config-register** <*configuration\_register\_setting*> **. Where** *configuration\_register\_setting* **is either the value you recorded in step 2 or** 0*x*2102 **. For example:** 

hostname(config)#config-register 0x2102

copy running-config startup-config (efface la configuration au démarrage)

🖉 COM1 - PuTTY - • × ē. Restaurer Déplacer Taille Réduire Agrandir Fermer Alt+F4 x Special Command ⊧ Break Euset Log

break on putty (right mouse button, spécial command, Break)